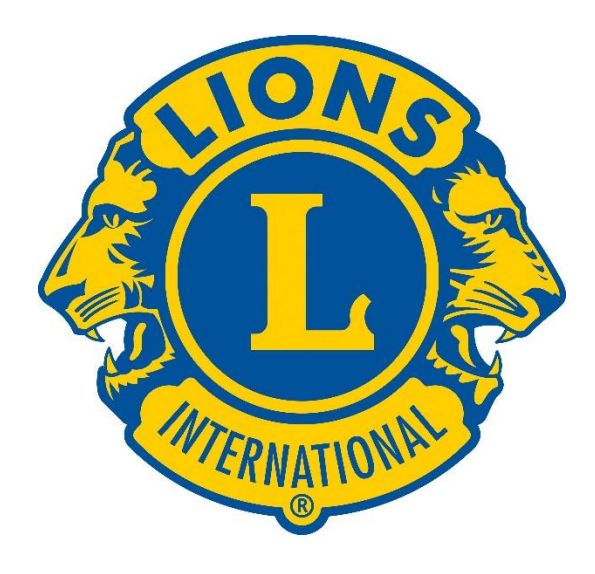

# **Innskráning á Lion Account**

#### Forsíðan

#### Sign in:

Notið innskráningarupplýsingarnar ykkar og smellið á "SIGN IN".

#### **Register:**

Ef þið eruð að skrá ykkur inn í fyrsta skipti smellið þið á REGISTER.

### Welcome to your Lion Account

We have a new universal login system. Your Lion Account username and password allows you access to all Lions applications: MyLCI, MyLion, Shop and Insights. MyLCI users who do not have a MyLion username and password- register for your Lion Account today!

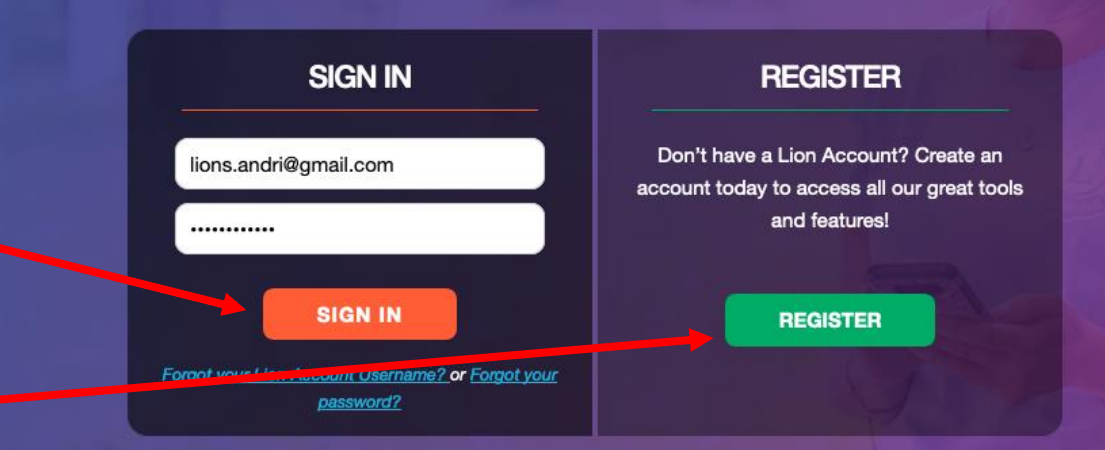

Powered by Lions Clubs International © 2019 Lions Clubs International. 300 W. 22nd Street, Oak Brook, IL 60523-8842

Privacy Policy | Terms of Use

Do you have the mobile app? Download it here.

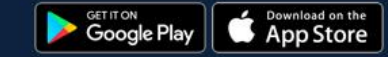

# Skráning í fyrsta skipti

Spyr first hvort þið hafið áður skráð ykkur inn á MyLion app:

- Ef svo er, smellið þið á "Yes" fer hún með ykkur á innskráningarsíðu og þið notið þær upplýsingar sem þið notið fyrir appið.
- Ef ekki smellið þið á "NO" og • hún fer í skráningarferlið

| <ul> <li>421 PM</li> <li>1 100 km</li> <li>On Activities 〒</li> </ul> |                                                        |
|-----------------------------------------------------------------------|--------------------------------------------------------|
| Crasses for Kide                                                      | Enter your Lion Account credentials now.               |
|                                                                       | Username                                               |
|                                                                       | Email Address Mobil                                    |
| Green Planet                                                          | lions.andri@gmail.com                                  |
|                                                                       | Password                                               |
| ↑ Q P ⊨ 1                                                             |                                                        |
|                                                                       | Forgot your Lion Account Username? or Forgot your pass |
| Contraction of the second                                             | CONTINUE                                               |
| A CARL                                                                | Go back, I'm not registered on MyLion.                 |

YES

Have you registered on the

MyLion app?

#### **Create your Lion Account**

count Username? or Forgot your password?

Mobile Number

| Your Lion Account gives you accord<br>Clubs International applications.  | ess to all your favorite Lior   |
|--------------------------------------------------------------------------|---------------------------------|
| Member ID                                                                |                                 |
|                                                                          |                                 |
| Date of Birth                                                            |                                 |
| Month - Day                                                              | • Year                          |
| Your Lion Account                                                        |                                 |
| Email Address                                                            | Mobile Number                   |
| Password                                                                 |                                 |
| Retype Password                                                          |                                 |
|                                                                          |                                 |
| Password should be at least 6 charact<br>lowercase letter, and a number. | ers, include an uppercase lette |
| Password should be at least 6 charact<br>lowercase letter, and a number. | ers, include an uppercase lette |

## Skráningarferlið

Member ID er félagnúmerið ykkar hjá Lions:

- Setjið inn fæðingardag.
- Hagt að fá skilaboð bæði í gegnum póstfang og símanúmer. Skráið það inn.
- Veljið ykkur lykilorð og endurtakið það í seinni reitinn
- Hakið í bæða reitina til að staðfesta skilmálana. Hægt að smella á þá til að lesa.
- Þegar allt er útfyllt smellið á "continue"

#### **Create your Lion Account**

Your Lion Account gives you access to all your favorite Lions Clubs International applications.

| Member ID                                                           |                                           |
|---------------------------------------------------------------------|-------------------------------------------|
| Date of Birth                                                       |                                           |
| Month - Day                                                         | Year -                                    |
| Your Lion Account                                                   |                                           |
| Email Address                                                       | Mobile Number                             |
|                                                                     |                                           |
| Password                                                            |                                           |
| Retype Password                                                     |                                           |
| Password should be at least 6 co<br>lowercase letter, and a number. | haracters, include an uppercase letter, a |
| I have read and I agree                                             | to the Lions Clubs                        |
| International Privacy P                                             | olicy.                                    |
| I have read and I agree                                             | to the Lions Clubs                        |

CONTINUE

# Skráningarferlið

Getur verið að hún komi upp með villuglugga, en þá er bara semllt á "continue"

Þá spyr hún öryggisspurninga.

- Veldi rétt svör eins og við á með því að smella á felligardinu og velja rétta svar.
- Þegar búið er að svara er smelt á "Verify Membership"

| Your email address or mobile number doesn't match what what where on your Lions record.                                                                                                    |
|----------------------------------------------------------------------------------------------------|
| Click here if you would like to answer security questions to<br>continue your registration.                                                                                                 |
| <br>CONTINUE                                                                                                    |
| START OVER Contact Support                                                                                                    |
|                                                                                                    |
|                                                                                                    |
|                                                                                                    |
|                                                                                                    |
|                                                                                                    |
|                                                                                                    |
| Please verify your membersh                                                                                                    |
| Please verify your membersh<br>We don't have your small or mobile on file.                                                                                                    |
| Please verify your membersh<br>We don't have your email or mobile on file.<br>What is the name of your club's president?                                                                    |
| Please verify your membersh<br>We don't have your email or mobile on file.<br>What is the name of your club's president?<br>Þórólfur Egilsson                                               |
| Please verify your membersh<br>We don't have your email or mobile on file.<br>What is the name of your club's president?<br>Pórólfur Egilsson<br>What is the location of your club meeting? |

# Skráningarferlið

### Staðfestingarkóði.

Hvort sem þú skráðir inn netfang eða símanúmer þá berst þér staðfestingarnúmer sem þú slærð inn í reitinn.

Athugaðu að pósturinn gæti lenti í ruslpósti hjá þér

- Þegar búið er að slá kóðann inn er smelt á "continue"
- Þá kemur hún með staðfestingu og þú getur skráð þig inn

#### Please enter the verification code we just sent you.

|                                     | Code                                                                                                    | Resend Code                                             |
|-------------------------------------|----------------------------------------------------------------------------------------------------|---------------------------------------------------------|
|                                     | CONTINUE                                                                                                    | I DID NOT RECEIVE A COD                                 |
|                                     |                                                                                                    | •                                                       |
|                                     |                                                                                                    |                                                         |
|                                     |                                                                                                    |                                                         |
| Us                                  | e your MyLion<br>edentials to log                                                                                           | app<br>gin now.                                         |
| Us<br>cre                           | se your MyLion<br>edentials to log                                                                                          | app<br>gin now.<br>ave a Lion Account.                  |
| Us<br>cre<br>Cony<br>User           | se your MyLion<br>edentials to log<br>gratulations! You already h                                                           | app<br>gin now.<br>ave a Lion Account.                  |
| Us<br>cre<br>Cony<br>User           | se your MyLion<br>edentials to log<br>gratulations! You already h<br>mame<br>Email Address                                  | app<br>gin now.<br>ave a Lion Account.<br>Mobile Number |
| Us<br>cre<br>Cong<br>User<br>lio    | se your MyLion<br>edentials to log<br>gratulations! You already h<br>mame<br>Email Address<br>ns.andri@gmail.com            | app<br>gin now.<br>ave a Lion Account.<br>Mobile Number |
| Use<br>Conv<br>User<br>Iio<br>Pass  | se your MyLion<br>edentials to log<br>gratulations! You already h<br>mame<br>Email Address<br>Ins.andri@gmail.com           | app<br>gin now.<br>ave a Lion Account.<br>Mobile Number |
| User<br>Conv<br>User<br>Iio<br>Pass | se your MyLion<br>edentials to log<br>gratulations! You already h<br>mame<br>Email Address<br>Ins.andri@gmail.com           | app<br>gin now.<br>ave a Lion Account.<br>Mobile Number |
| User<br>Conv<br>User<br>Iio<br>Pass | se your MyLion<br>edentials to log<br>gratulations! You already h<br>mame<br>Email Address<br>ins.andri@gmail.com<br>svlord | app<br>gin now.<br>ave a Lion Account.<br>Mobile Number |

# Takk fyrir